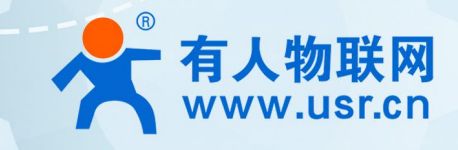

# WH-L101-L-C

# WWW.mokuai.cn

产品使用手册

# 联网找有人

可信赖的智慧工业物联网伙伴

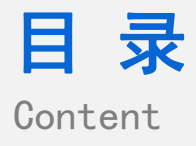

| 一、基本说明4                       | ł |
|-------------------------------|---|
| 1.1 结构框图 and 数据流向(服务器主动下发模式)5 | 5 |
| 1.2 资料下载5                     | 5 |
| 1.3 测试环境5                     | 5 |
| 1.4 测试步骤                      | 5 |
| 1.4.1 硬件连接                    | 5 |
| 1.4.2 指示灯状态                   | 7 |
| 1.4.3 设置参数                    | 7 |
| 1.4.4 数据透传测试13                | 3 |
| 1.4.5 基本测试常见问题15              | 5 |
| 二、常见用法15                      | 5 |
| 2.1 LG220 网线直连电脑通信15          | 5 |
| 2.2 LG220 连接透传云通信15           | 5 |
| 2.3 LG220 花生壳内网穿透说明15         | 5 |
| 三、常见问题排查方法15                  | 5 |
| 3.1 集中器无法连接到服务器或者无法连接到透传云15   | 5 |
| 3.2 LoRa 节点无法入网16             | 5 |
| 3.3 通信距离近16                   | 5 |
| 3.4 同频干扰16                    | 5 |
| 3.5 丢包率高17                    | 7 |
| 四、更新历史18                      | 3 |

#### 一、基本说明

WH-L101-L-C 模块需要配合集中器使用,工作模式由集中器决定,当前分为有人云模式和私有服务器模式,有人云模式主要包括云组态、云监测和自动定位功能。

| 服务器类型     | 工作模式    | 适用场景           | 设置复杂 | 特点                  |
|-----------|---------|----------------|------|---------------------|
|           |         |                | 度    |                     |
| 有人云       | 1       | 用户设备数据云端采集     | 简单   | 设备数据简单快速上云,实现云端组态监控 |
| 有人云私有部署   | /       | 用户设备数据云端采集     | 适中   | 设备数据简单快速上云,实现云端组态监控 |
| 私有服务器     | 集中器轮询唤醒 | 远程抄表、ModBus 采集 | 适中   |                     |
|           | 节点主动上报  | 烟感报警、气体检测      | 适中   |                     |
|           | 服务器主动下发 | 控制类设备          | 简单   |                     |
| 私有服务器+云监测 | 集中器轮询唤醒 | 远程抄表、ModBus 采集 | 适中   |                     |
|           | 节点主动上报  | 烟感报警、气体检测      | 适中   |                     |
|           | 服务器主动下发 | 控制类设备          | 简单   |                     |

不同服务器类型的区别:

有人云:公有云平台,任何用户都可以注册,大家共用资源。

有人云私有部署:可以将有人云平台的功能部署到客户自己的服务器上,没有允许,其他公司无法接入。

私有服务器:LG220 连接到客户自己的服务器上,这种情况下,我司只提供硬件设备(LG220,WH-L101-P-C),服务器端的功能 需要客户自己来完成的。

私有服务器+云监测:LG220 连接客户的私有服务器,但是同时可以在有人云平台上添加设备,添加设备的时候开启"网络监测"功能,实现云监测的功能。

(1) 有人云

适用领域:适合 Modbus 数据采集、控制,实时监控设备状态的应用。

云组态,是一个可以一站式完成终端设备数据采集、实时控制、报警推送、分组管理、组态设计等功能的物联网系统。

云监测,为用户提供远程固件升级、远程配置功能,你可以创建一个固件升级任务,设定好预定时间,实现联网模块的参数设置和固件升级,可以提供有人通讯设备的全面监控。

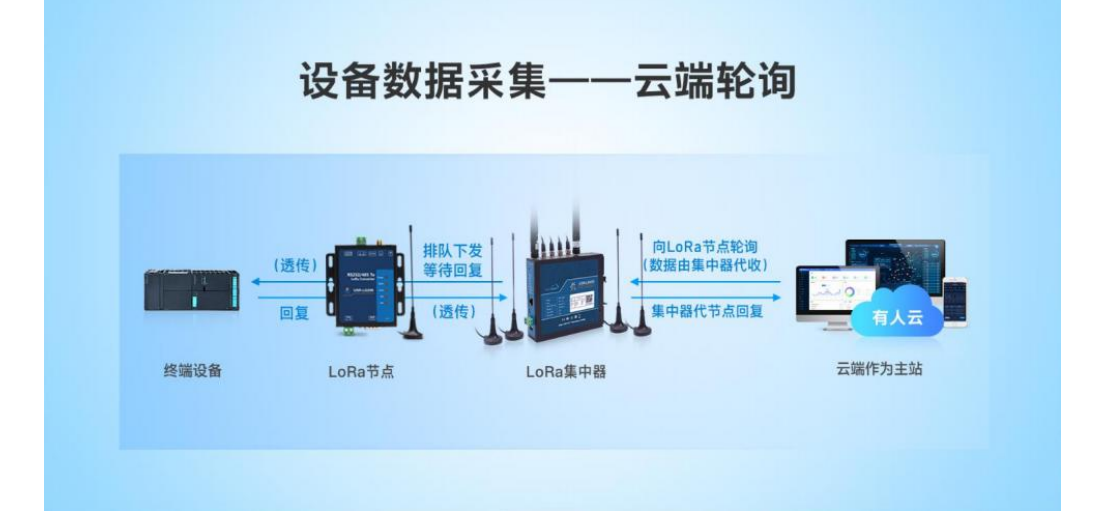

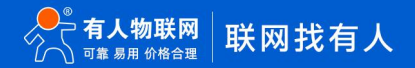

#### (2) 集中器轮询唤醒

适用领域:适合智能表计及闸控、粮仓温湿度监控、modbus 轮询应用及产品改造等应用领域。

集中器设该模式后,可以设置最多十六条对用户串口设备的十六进制采集指令,集中器会按照设置的采集周期逐条下发采集指令到 客户的串口设备,串口设备响应数据责备集中器上报到服务器,否则等到接收时间超时下发下一条采集指令。

轮询唤醒模式下,集中器内部最多设置 16 条采集指令,若用户的串口设备很多,所需的采集指令多余 16 条的话,就不能用被动轮 询了,可以使用集中器的第三种各自模式,服务器主动下发模式,由客户的服务器端下发采集指令。

轮询唤醒模式下,服务器的数据无法下发到集中器。

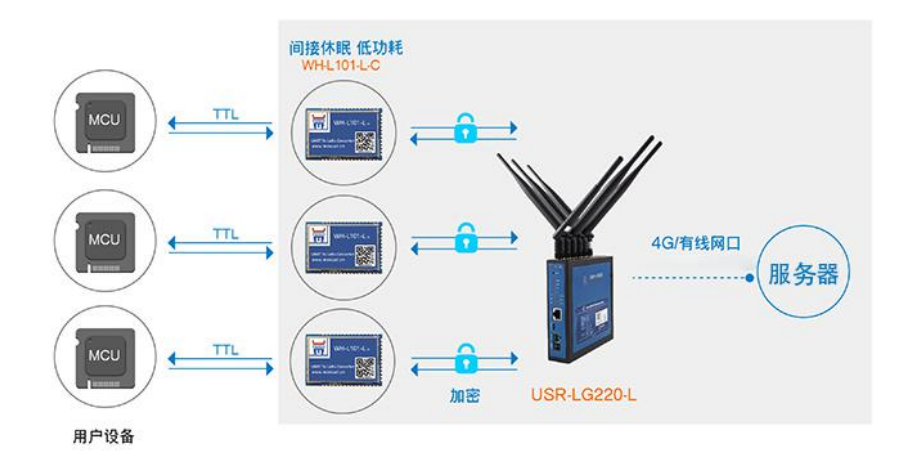

(3) 节点主动上报

适用领域:烟感报警器、气体检测、垃圾桶检测、智慧油田等应用领域。

主动上报模式下, 集中器会一直轮询接收不同节点的数据, 需要客户的串口设备自己可以主动上报数据或者一直上报数据, 集中器 轮询接收到该节点时, 有数据就会上报到服务器。

主动上报模式下,服务器的数据无法下发到集中器。

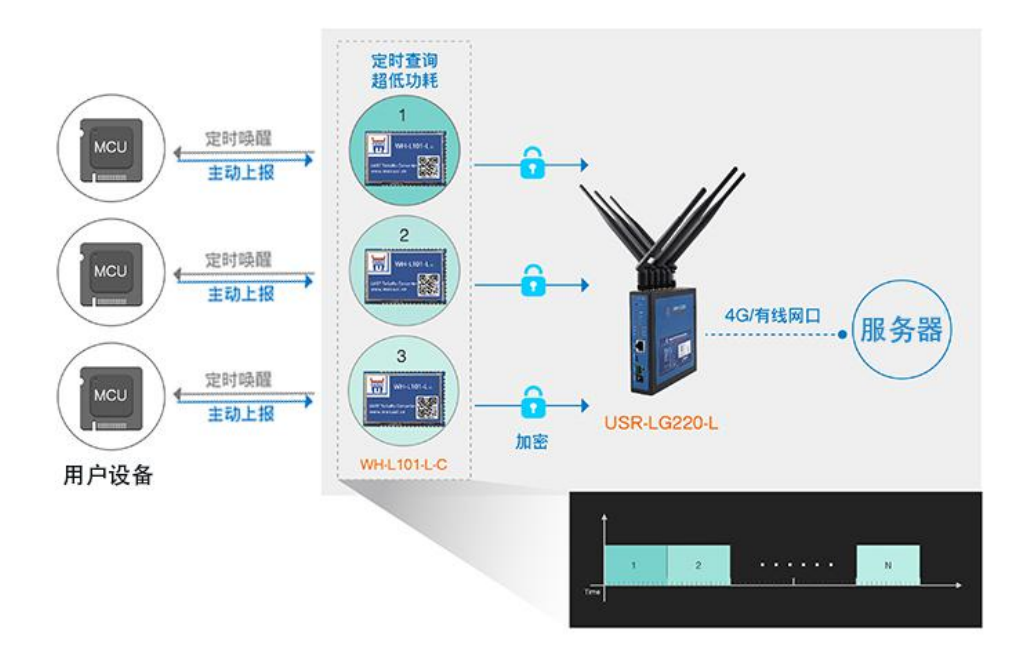

#### (4) 服务器主动下发

适用领域:不需要考虑功耗的控制类应用领域,比如智慧城市、智慧农业等。

该模式,集中器可以接收节点上报的数据,集中器也可以接收服务器下发的数据发送到指定的 LoRa 节点。

以下章节以介绍 LG220 服务器主动下发模式来介绍配置详情。

#### 1.1 结构框图 and 数据流向(服务器主动下发模式)

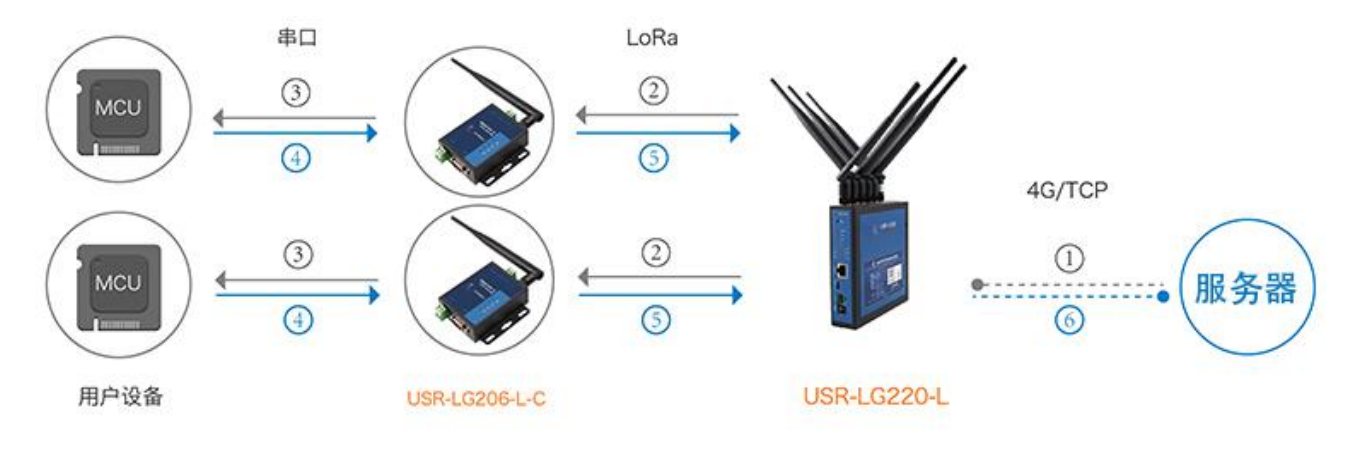

#### 1.2 资料下载

说明书 (LG220) :https://www.usr.cn/Download/817.html

说明书:https://www.usr.cn/Download/595.html

设置软件下载地址:https://www.usr.cn/Download/693.html

串口及网络二合一调试助手:https://www.usr.cn/Download/27.html

1.3 测试环境

LG220 需要配合对应的 LoRa 数传终端才可以测试数据:

#### 如果您已经购买 LoRa 集中器 USR-LG220-L 与 LoRa 数传终端 USR-LG206-L-C, 会有如下配件:

|           | D          |        |          | <b>0</b> |          |
|-----------|------------|--------|----------|----------|----------|
| USR-LG220 | LoRa吸盘天线4个 | 4G棒状天线 | WIFI棒状天线 | 1米网线1根   | 12V电源适配器 |

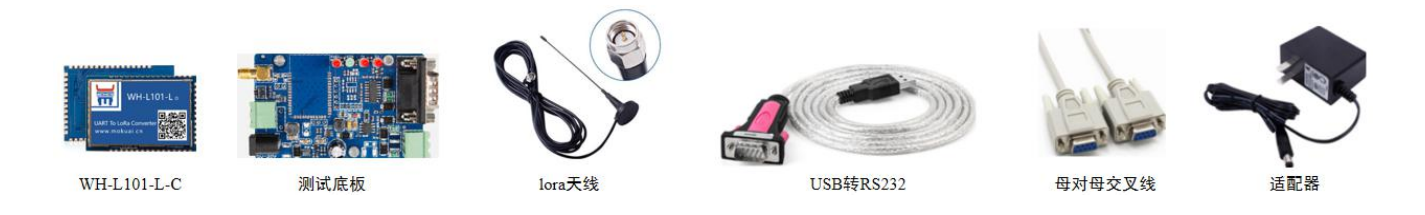

#### 基础测试需要自备配件: 232 转 USB 串口线\*1

232 转 USB 串口线购买链接:

https://item.taobao.com/item.htm?id=542589831435&spm=2014.21600712.0.0

购买 lora 模块的话,默认是不配备测试底板的,方便测试,可以自行购买测试底板

购买链接: https://item.jd.com/41766460402.html

Lora 天线购买链接: https://item.jd.com/43823927295.html

注意: 购买底板, 送适配器, 母对母交叉线

系统说明:当前使用的是 windows 10 系统,软件兼容 windows 7、windows 8、windows Vistal

#### 1.4 测试步骤

#### 1.4.1 硬件连接

硬件连接:

(1)USR-LG220-L 对应安装 LoRa 天线、WIFI 天线、4G 天线(USR-LG220-L-10 不支持 4G 功能,无需安装 4G 天线,USR-LG220-L-42/-43 版本需要 4G 入网的话,需要额外安装 SIM 卡)。LG220 网口经网线连接到路由器的 LAN 口(使 LG220 与电脑在同一局域网下),使用 我司提供的电源适配器供电。

(2)用 USB 转 232 串口线将测试底板和电脑连接,给 LoRa 数传终端装上天线,然后给 LoRa 模块终端用我司提供的电源适配器供电。

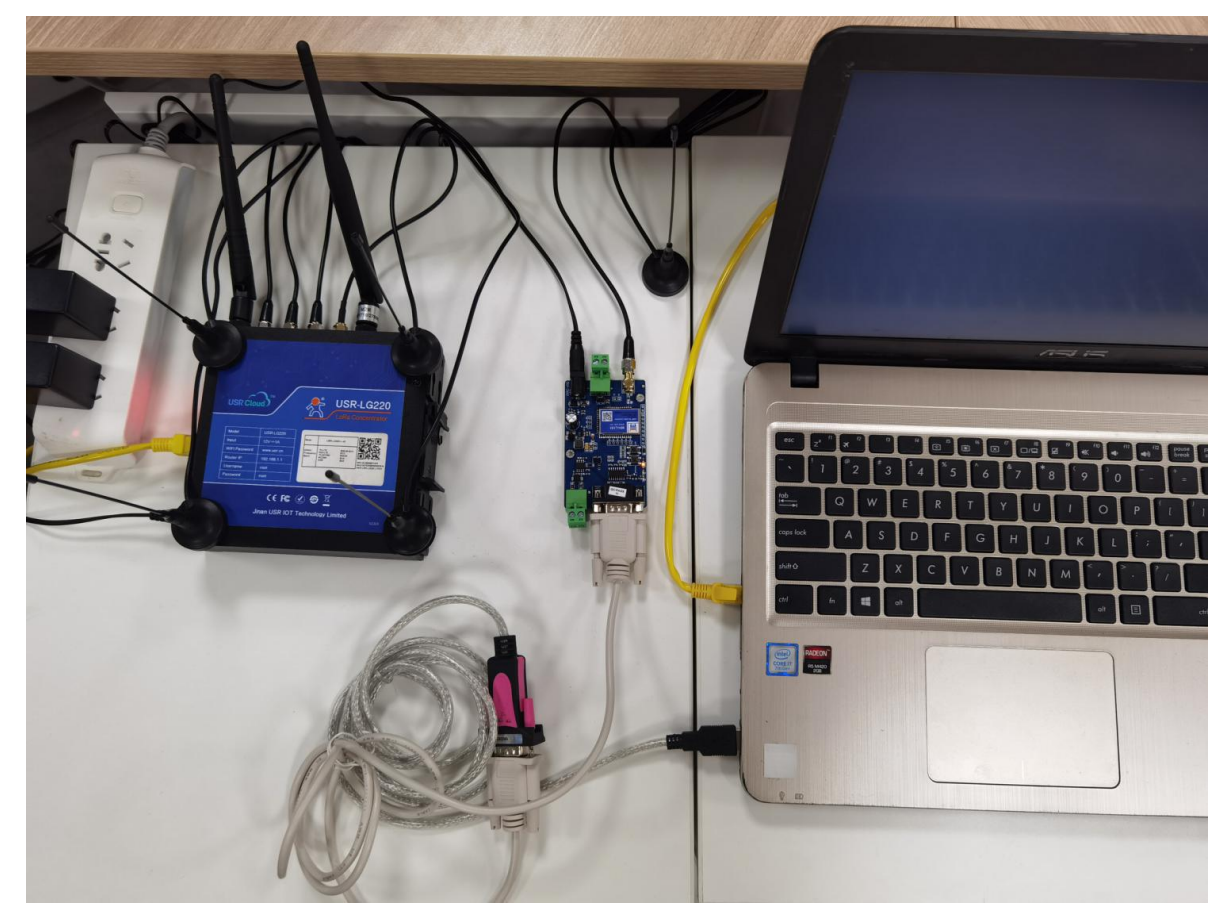

#### 1.4.2 指示灯状态

(1)USR-LG220-L 指示灯状态:

| 名称     | 说明                   |
|--------|----------------------|
| Power  | 上电后长亮                |
| WAN    | WAN 口网线插入时亮起,数据通信时闪烁 |
| WLAN   | WIFI 正常工作时亮起         |
| Lora 灯 | 当集中器与模块进行数据交互时状态变化   |

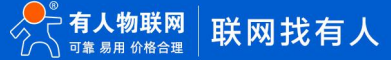

| 2G 指示灯     | LTE 模块工作在 2G 时亮起          |
|------------|---------------------------|
| 3G 指示灯     | LTE 模块工作在 3G 时亮起          |
| 信号强度 (1-4) | 2/3/4G 信号强度指示灯亮起的灯越多,信号越强 |

(2) USR-LG206-L-C 指示灯状态:

| 指示灯   | 功能   | 说明               |
|-------|------|------------------|
| Power | 电源指示 | 电源输入正确时常亮        |
| TXD   | 数据发送 | 本设备通过串口向外发送数据时闪烁 |
| RXD   | 数据接收 | 本设备的串口收到数据闪烁     |

#### 1.4.3 设置参数

(1)打开 USR-TCP232-Test 串口及网络二合一调试助手,在网络设置端设置协议类型为 TCP Server、填写本地 ip、设置本地端口,点

#### 击开始监听,当作网络服务器接收集中器上报的数据。

| OMSettings        | COM port data receive     |      | Network data receive   |      | NetSettings              |
|-------------------|---------------------------|------|------------------------|------|--------------------------|
| PortNum COM1 -    |                           |      |                        |      | (1) Protocol             |
| RaudB 115200 -    |                           |      |                        |      | TCP Server 💌             |
|                   |                           |      |                        |      | (2) Local host IP        |
|                   |                           |      |                        |      | 172.16.13.21             |
| )ataB 8 bit 🗾     |                           |      |                        |      | (3) Local host port      |
| itopB 1 bit 💌     |                           |      |                        |      | 8234                     |
| ) Open            |                           |      |                        |      | 🔅 Disconnect             |
| cv Options        |                           |      |                        |      | Recv Options             |
| Receive to file   |                           |      |                        |      | 🗌 🔲 Receive to file      |
| Add line return   |                           |      |                        |      | 🗖 Add line return        |
| 🗸 Receive As HEX  |                           |      |                        |      | 🔽 Receive As HEX         |
| Receive Pause     |                           |      |                        |      | 🔲 🔲 Receive Pause        |
| Save <u>Clear</u> |                           |      |                        |      | <u>Save</u> <u>Clear</u> |
| end Options       |                           |      |                        |      | Send Options             |
| Data from file    |                           |      |                        |      | 🔲 🗖 Data from file       |
| Auto Checksum     |                           |      |                        |      | 🔲 Auto Checksum          |
| Auto Clear Input  |                           |      |                        |      | 🗌 🗌 Auto Clear Input     |
| Send As Hex       |                           |      | Peers: All Connections |      | 🗌 🗌 Send As Hex          |
| Send Recycle      |                           | -    |                        |      | Send Recycle             |
| Interval 1000 ms  | Jinan USR Technology Co., | Gond | http://en.usr.on       | Cond | Interval 1000 ms         |
| 1.5.1             | LTd.                      | Jenu |                        | Jenu |                          |

(2) 用 PC 或手机可以搜索到集中器的 WIFI 热点,默认的 SSID 为 USR-LG220-L-xxxx, xxxx 为集中器 MAC 地址的后四位。

| 臣   | YRWLW-1101<br>已连接              |    |
|-----|--------------------------------|----|
| (i. | USR-LG220-L-7B4C<br>安全<br>自动连接 |    |
|     |                                | 连接 |
| (î. | YRWLW-1101<br>安全               |    |
| (h. | APRDER<br>安全                   |    |

(3) 连接 WIFI,初始密码为 www.usr.cn,连接成功,打开浏览器,地址栏输入 192.168.1.1,回车即可进入登陆界面。输入密码(初始

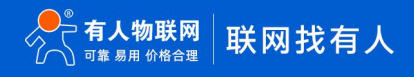

#### 密码为 root)即可进入集中器配置网页。

|          | 需要授权       |  |
|----------|------------|--|
|          | 请输入用户名和密码。 |  |
|          |            |  |
| 用户名:     | root       |  |
| step1密码: | ••••       |  |
| step2    | 登录    复位   |  |

(4) 内置网页-集中器-集中器-服务器配置界面内协议类型配置为 TCP client。

服务器 IP 地址/域名配置为 172.16.13.21、服务器端口 8234,本地端口设置为 1234。具体设置位置请参看下图:

| <b>有人物联网</b>                                                                            |                                                                                                  | 有人在认真做事!<br>———————————————————————————————————— |
|-----------------------------------------------------------------------------------------|--------------------------------------------------------------------------------------------------|--------------------------------------------------|
| USR-LG220-L<br>《 集中編<br>》 秋志<br>》 服务<br>》 网络<br>》 网络<br>》 网口根式<br>》 防火编<br>》 派统<br>》 退出 | Selential Example         Dest (1)           State         And (1)         And (1)         State | (1100 (74)<br>1100 (74)                          |
|                                                                                         | 济南有人物联网技术有限公司 http://www.usr.cn/                                                                 |                                                  |

- ▶ 协议类型:支持 TCP client、TCP server 和 UDP
- ▶ 服务器 IP 地址/域名:要连接的服务器 IP 地址或域名
- ▶ 服务器端口:要连接的服务器端口
- ▶ 本地端口:集中器作为 Client 第一次连接服务器时的初始端口号,如果后续断开重连,端口号为随机
- ▶ 打包间隔:即上传服务器数据包之间的时间间隔

(5)在基本设置界面,集中器功能模式配置为服务器主动下发模式,集中器的应用 ID 为 lora 节点唯一组网 id,同一集中器下的 lora 节 点应用 ID 一致,此处配置为 00000002,保存应用。

| <b>有人物联网</b>                                                                                                    |                                                                                                    | 有人在认真做事!<br> |
|----------------------------------------------------------------------------------------------------|----------------------------------------------------------------------------------------------------|--------------|
| <ul> <li>         (里中語         <ul> <li>             東中語             </li> <li>             秋志             </li> <li>             版秀             </li> <li>             Ø活             </li> <li>             Ø活             </li> <li>             が広             </li> <li>             が広             </li> <li>             が広             </li> <li> </li> <li>             が、             </li> </ul> </li> </ul> | 教育部     秋田     秋田     秋田     秋田       第十百日代史<     昭祭務主助下史       ● 在区間の目数中端的10年間に       ● 花園田の目数中端的10月代間に       ● 花園田の目の中端の10月代間に       ● 取び一       ● 取び一       ● 取び       ● 取び       ● 取び       ● 四       ● 四       ● 四       ● 四       ● 四       ● 四       ● 四       ● 四       ● 四       ● 四       ● 四       ● 四        ● 四 <tr< th=""><th>- Con 75</th></tr<> | - Con 75     |
|                                                                                                    | 济南有人物联网技术有限公司 http://www.usr.cn/                                                                                                    | •            |

- (6) 设置集中器的信道和速率,通道一设置速率为7(3.125-7) 和信道为70,点击保存应用,通道二、三、四中设置的速率与信道各不
- 相同, 且都与通道一不同。

| <b>有人物联网</b><br>工业物联网通信专家 |
|---------------------------|
| USR-LG220-L               |
|                           |
| ✓ 集中器                     |
| 集中器                       |
| 节点管理                      |
| 信息                        |
| > 服务                      |
| 网络                        |
| > 网口模式                    |
| > 防火増                     |
| > 系统                      |
| > 退出                      |
|                           |
|                           |
|                           |
|                           |

(7) 点击系统一重启,执行重启。约为 60 秒后完全启动成功,重启完毕串口及网络助手会显示连接对象 IP 与端口号。

| 🙆 USR-TCP232-Test RS                                                                                                    | 232 to Ethernet Convert tester                                |       |                          |         | - 🗆 🗙                                                                                                    |
|----------------------------------------------------------------------------------------------------|---------------------------------------------------------------|-------|--------------------------|---------|----------------------------------------------------------------------------------------------------|
| File(F) Options(O) Help<br>COMSettings<br>PortNum COM1<br>BaudR 11520<br>DPaily NONE<br>DPaily NONE<br>DataB 8 bit<br>StopB 1 bit<br>Open<br>Receive to file<br>Add line return<br>Receive A HEX<br>Receive Pause<br>Save Clear<br>Send Options | 22 to Ethernet Convert tester<br>(H)<br>COM port data receive |       | Vetwork data receive     |         | NetSettings<br>(1) Protocol<br>TCP Server<br>(2) Local host IP<br>(72.16.13.21<br>(3) Local host pot<br>8234<br>Disconnect<br>Reco Options<br>Recoive to file<br>Add line return<br>Receive As HEX<br>Receive Pause<br>Save Clear<br>Send Options |
| Data from file<br>Auto Checksum<br>Auto Clear Input<br>Send As Mex<br>Send Recycle<br>Interval 1000 ms<br>Load Clear                                                                                                    | Jinan USR Technology Co.,<br>Ltd.                             | Send  | Peers: 172.16.12.20:1234 | Send    | Data from file<br>Auto Checksum<br>Auto Clear Input<br>Send As Mex<br>Send Recycle<br>Interval 1000 ms<br>Load Clear                                                                                                    |
| 💣 Ready!                                                                                                    | Send: 0 Recv: 0                                               | Reset | 👉 Ready!                 | Send: 0 | Recv:0 Reset                                                                                                    |

(8) 在电脑的"设备管理器"中查看 WH-L101-L-C 串口连接 PC 的端口号。

| ▲ 设备管理器                 | ) × |
|-------------------------|-----|
| 文件(F) 操作(A) 查看(V) 帮助(H) |     |
| ⇔ ⇒   🖬   🛐   🛒         |     |
| V 🔠 USR-GKZSNGQVAIO     |     |
| > 🔐 DVD/CD-ROM 驱动器      |     |
| > 🥣 IDE ATA/ATAPI 控制器   |     |
| > 🔲 处理器                 |     |
| > 磁盘驱动器                 |     |
| > 😪 存储控制器               |     |
| > 💼 打印队列                |     |
| > 🚍 打印机                 |     |
| ✓ ∰ 端口 (COM 和 LPT)      |     |
| USB Serial Port (COM7)  |     |
| > 📔 固件                  |     |
| > 🔜 计算机                 |     |
| > 🛄 监视器                 |     |
| > 🔤 键盘                  |     |
| > 🚯 蓝牙                  |     |
| > 🔤 人体学输入设备             |     |
| > 🛯 软件设备                |     |
| > 📑 软件组件                |     |
| > 👖 声音、视频和游戏控制器         |     |
| > 🕕 鼠标和其他指针设备           |     |
| > 📲 调制解调器               |     |
| > 単通用串行总线控制器            |     |
| ∨ 🗇 网络适配器               |     |

(9) 打开下载的 LoRa 设置软件(选择 L101-C),依次点击打开串口(LoRa 产品默认串口参数:115200,None,8,1,NFC)、进入配置状态、读取参数,可以看到模块出厂默认的参数配置。

| ★ USR-L101-C V1.0.8                                                                 | _ <b>_ X</b>                                                                                                    |
|-------------------------------------------------------------------------------------|----------------------------------------------------------------------------------------------------|
|                                                                                     |                                                                                                    |
|                                                                                     | LOG                                                                                                    |
| 固件販本:     V1.0.5       基本设置       波特率     115200 ▼ 校验/数据/停止 NONE ▼ 8 ▼ 1 ▼ 流控 NFC ▼ | >[kx <-][COM7][12:05:16:906]<br>AT+SPD<br>+SPD:7                                                                                                    |
| oota<br>应用D(Hex): 00000002 节点D: 00000001                                            | ОК                                                                                                    |
| 速率等级: 7 • (值)道 (0-127): 72                                                          | >[Success][12:05:16:961]<br>查询成功[SPD]<br>>[Tx ->][COM7][12:05:17:10]<br>AT+CH<br>>[Rx <-][COM7][12:05:17:129]<br>AT+CH<br>+CH:72<br>OK<br>>[Success][12:05:17:179]<br>查询成功[CH] |
| 恢复出厂设置 [一键设置所有参数]                                                                   | AT+NID<br>发送(Ctrl+Enter) 清空                                                                                                    |

(10) 配置应用 ID 为 00000002、节点 ID 默认即可,速率等级以及信道与 LG220 的通道一保持一致,本案例中速率等级为 7,信道 70, 一键设置所有参数,关闭串口或者直接关掉 LoRa 设置软件。

|                                               | LOG                                                                            |
|-----------------------------------------------|--------------------------------------------------------------------------------|
| 固件版本: V1.0.5<br>本设置                           | >[Rx <-][COM7][12:05:16:906]<br>AT+SPD                                         |
| 波持车 115200 ▼ 校验/姚焜/停止 NONE ▼ 8 ▼ 1 ▼ 流控<br>Ra | +SPD:7                                                                         |
| 应用ID(Hex): 00000002                           | ОК                                                                             |
| 速率等级: 70 (這道 (0-127): 70)                     | >[Success][12:05:16:961]<br>查询成功[SPD]<br>>[Tx ->][COM7][12:05:17:010]<br>AT+CH |
|                                               | >[Rx <-][COM7][12:05:17:129]<br>AT+CH                                          |
|                                               | +CH:72                                                                         |
|                                               | ОК                                                                             |
|                                               | >[Success][12:05:17:179]<br>查询成功[CH]                                           |
|                                               | AT+NID                                                                         |
| 也有中厂记罢 [                                      | 发送 (Ctrl+Enter)<br>唐空                                                          |

(11) 此时 LG220 内置网页 - 集中器 - 信息界面,可以看到 LG206 的组网信息

| <b>有人物联网</b>                                                                                                    |                                          |                         |                |                |                |                                | 有人在认真做事!<br>            |
|----------------------------------------------------------------------------------------------------|------------------------------------------|-------------------------|----------------|----------------|----------------|--------------------------------|-------------------------|
| USR-LG220-L<br>~ 集中器<br>- <u>节点信息</u>                                                                                                    | <mark>节点后感</mark><br>显示所有力<br>节点信息       | 网节点信息                   |                |                |                |                                | • 09//s<br>• 04//s<br>• |
| 集中器 <ul> <li>状态</li> <li>服务</li> <li>&gt; 网络</li> </ul>                                                                                             | 短iD<br>001<br>语句计句                       | 节点ID<br>0000001<br>遠空町店 | <b>发送</b><br>0 | <b>接收</b><br>0 | <b>在线</b><br>1 | 督注<br>CH:2-SNR:0-RSSI:0.000000 |                         |
| <ul> <li>&gt;&gt;&gt;&gt;&gt;&gt;&gt;&gt;&gt;&gt;&gt;&gt;&gt;&gt;&gt;&gt;&gt;&gt;&gt;&gt;&gt;&gt;&gt;&gt;&gt;&gt;&gt;&gt;&gt;&gt;&gt;&gt;</li></ul> | 14 H L L L L L L L L L L L L L L L L L L | MBT DAW                 |                |                |                |                                |                         |
| > 退出                                                                                                    |                                          |                         |                |                |                |                                |                         |
|                                                                                                    |                                          |                         |                |                |                |                                |                         |
|                                                                                                    |                                          | 济南有人                    | 、物联网技术有限公司     | ា http://wv    | vw.usr.cn/     |                                |                         |

#### 1.4.4 数据透传测试

确定 LoRa 设置软件的串口关闭后, USR-TCP232-Test 打开 COM3 口, 串口发数据网络端可以接收到, 网络下发数据遵循集中器与服务器传输协议可以传输到串口端, 通信效果如下图所示:

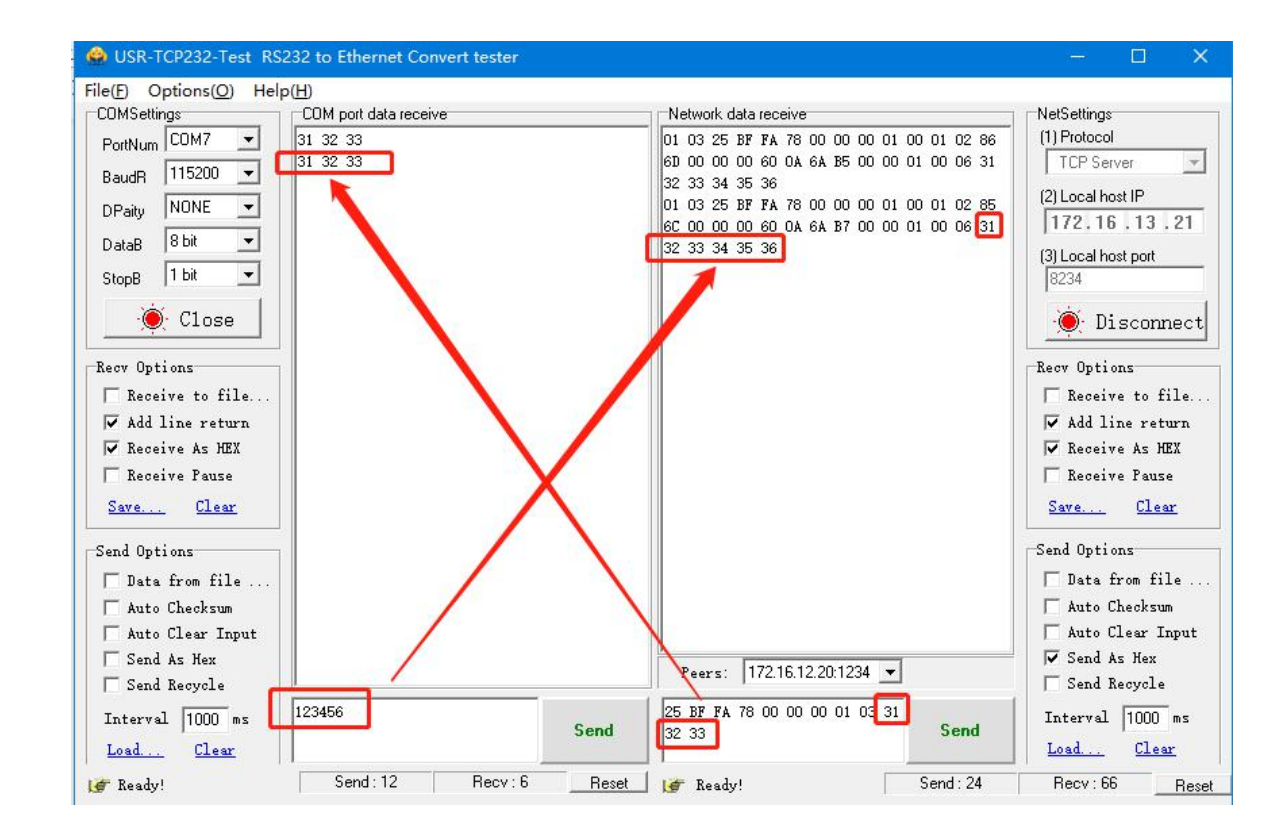

#### 服务器下发传输协议(服务器主动下发模式):

| 序号 | 协议内容   | 协议说明              | 占用字节数 |
|----|--------|-------------------|-------|
| 1  | 集中器 ID | 在集中器->基本设置->网关 ID | 4 字节  |
| 2  | 节点 ID  | 终端(唯一)ID          | 4 字节  |

| 3 | 数据长度 | 有效数据字节数    | 1 字节      |
|---|------|------------|-----------|
| 4 | 有效数据 | 服务器下发的有效数据 | 最大 240 字节 |

集中器上报数据协议:

| 序号 | 协议内容    | 协议说明                        | 占用字节数     |
|----|---------|-----------------------------|-----------|
| 1  | 版本      | 协议版本                        | 1 字节      |
| 2  | 命令字     | 主动上报数据 : 0x00数据功能           |           |
| 3  |         | 被动轮询上报数据: 0x03数据功能          | 1 字节      |
| 4  |         | 终端模块入网请求: 0x01集中器完成         |           |
| 5  |         | 终端模块校时请求: 0x02集中器完成         |           |
| 6  | 集中器 ID  | 集中器唯一识别 ID                  | 4 字节      |
| 7  | 节点 ID   | 终端(节点模块)唯一 ID               | 4 字节      |
| 8  | 短ID     | 保留                          | 2 字节      |
| 9  | 通道      | 0x01~0x04                   | 1字节       |
| 10 | SNR     | 最高位为1为负数,最高位为0为正值           | 1字节       |
| 11 | RSSI[0] | RSSI 有效值                    | 1 字节      |
| 12 | RSSI[1] | 0x01:RSSI 为正数,0x00:RSSI 为负数 | 1 字节      |
| 13 | NC      | 保留                          | 1 字节      |
| 14 | NC      | 保留                          | 1 字节      |
| 15 | 时间戳     | 数据上报时 Unix 时间戳              | 4 字节      |
| 16 | 终端在线情况  | 0x01:掉线,0x00:在线             | 1 字节      |
| 17 | 终端入网总数  | 终端模块入网总数                    | 2 字节      |
| 18 | 数据长度    | 有效数据字节数                     | 2 字节      |
| 19 | 有效数据    | 节点上传有效数据                    | 最大 240 字节 |

上表为集中器上传服务器数据协议,下面我们对协议进一步说明: (例如, 网关 ID 为 00000001, 节点 ID 为 00000001,通讯通道为 2,在 线信号强度 SNR 为 12, RSSI 为-13,入网总数为 3,数据长度为 2,数据 0x01 和 0x02)

▶ 节点模块向集中器请求入网,即节点成功连接到集中器的信息,命令字是 0x00

> 节点模块向集中器请求校时,即节点"主动上报模式"向集中器发送的校时信息,命令字是 0x02

> 当节点掉线时(节点多次没有在规定时间内和集中器通讯),集中器会向服务器发送节点掉线数据包,格式如下:

被动轮询模式下,集中器下发轮询数据,连续 30 包数据未收到节点回复,集中器认为节点掉线,并且连续轮询该节点时刻向服务器上报 掉线信息;主动上报模式下,连续 10 个周期未收到节点的数据,集中器认为该节点掉线,并且在之后的两个周期向服务器上报节点掉线 信息。

节点掉线上传服务器协议:

| 序号 | 协议内容 | 协议说明 | 占用字节数 |
|----|------|------|-------|
| 1  | 版本   | 0x01 | 1 字节  |

| 2  | 命令字     | 主动上报数据 : 0x00  |      |
|----|---------|----------------|------|
| 3  |         | 被动轮询上报数据: 0x03 | 1 字节 |
| 6  | 集中器 ID  | 0x0000001      | 4 字节 |
| 7  | 节点 ID   | 0x0000001      | 4 字节 |
| 8  | 短 ID    | NC(无效)         | 2 字节 |
| 9  | 通道      | 0x02           | 1 字节 |
| 10 | SNR     | 0xFF           | 1 字节 |
| 11 | RSSI[0] | 0xFF           | 1 字节 |
| 12 | RSSI[1] | NC(无效)         | 1 字节 |
| 13 | NC      | NC(无效)         | 1 字节 |
| 14 | NC      | NC(无效)         | 1 字节 |
| 15 | 时间戳     | 数据上报时 Unix 时间戳 | 4 字节 |
| 16 | 终端在线情况  | 0x01(掉线)       | 1 字节 |
| 17 | 终端入网总数  | 0x03           | 2 字节 |
| 18 | 数据长度    | 0x00           | 2 字节 |
| 19 | 有效数据    | NULL           | 0 字节 |

#### 1.4.5 基本测试常见问题

(1) 服务器发数据, loRa 节点接收不到, 集中器需要在服务器主动下发模式下且服务器下发数据必须十六进制格式按格式下发

(2) 接线错误导致无法进入配置状态: 485 接线方法 A 接 A,B 接 B;232 是 TX RX 交叉接线, GND 需要接 GND

(3)测试通信为自发自收现象, lora 设备没有退出配置状态

#### 二、常见用法

2.1 LG220 网线直连电脑通信

LG220 网线直连电脑通信:https://www.usr.cn/Faq/558.html

2.2 LG220 连接透传云通信

LG220+LG206 连接透传云温湿度采集案例:https://www.usr.cn/Faq/456.html

2.3 LG220 花生壳内网穿透说明

LG220 花生壳内网穿透说明:https://www.usr.cn/Faq/744.html

#### 三、常见问题排查方法

3.1 集中器无法连接到服务器或者无法连接到透传云

原因:

- (1) 服务器地址和端口号有误
- (2) 集中器无法连接外网

解决:

(1)确保服务器地址和端口号准确且服务器正常工作。

(2) 网口模式下查询集中器是否获得 IP,确保集中器可与外网交互;集中器的 LAN 口 IP 默认为 192.168.1.1, LAN 口与 WAN 口 IP 网段不要冲突,集中器 LAN 口 IP 可修改 (修改后打开内置网页的 IP 用更改后的 IP)。

(3) 4G 模式下,查询集中器是否读取到 SIM 卡信息,无信息则断电插拔 SIM 卡,确保接触正常,重新启动后若仍然无法连接服务

- (4) 连接透传云检查 MQTT 设备 ID 是否与透传云添加的设备编号一致
- (5) 检查服务器地址、端口、订阅主题、账号、密码是否正确
- 3.2 LoRa 节点无法入网
  - 原因:
  - (1) 参数配置问题
  - (2) 串口硬件接线问题, 节点与集中器安装距离过远

解决:

- (1)检查集中器是否正常通电(如果通电, PWR 灯会长亮)
- (2)检查串口接线没有短接的现象 检查节点是否通电正常工作(如果正常工作,节点 Work 灯约每秒闪烁一次)
- (3) 节点是否是与集中器配套模块(是高频版本还是低频版本)
- (4)检查节点通道参数(信道、速率、应用 ID 等)是否与集中器管理通道一致
- (5) 通道二、三、四信道是否设置相邻产生干扰
- (6) LoRa 天线是否距离太近或交缠在一起,一定要安装 LoRa 天线
- 3.3 通信距离近
  - 原因:
  - (1) 天线放置于金属壳内部或地下室, 信号衰减会高一些
  - (2) 大雾或雨天会导致集中器与节点通讯成功率降低
  - (3) 速率等级设置过高, 扩频因子与带宽会高, 传输距离会近
  - (4) 发射功率低
  - 解决:
  - (1) 天线放置于室外高处
  - (2) 需要远距离通讯时, 设置 LoRa 低速率、高发射功率检查串口接线没有短接的现象
- 3.4 同频干扰

#### 原因:

- (1) 节点工作信道比较接近
- (2) 节点天线距离比较近

#### 解决:

- (1)建议相邻节点吸盘天线间隔 2m 以上
- (2) 节点设置不同的速率
- (3) 不同组 LoRa 的信道设置间隔大一些,至少 2 个信道以上
- 3.5 丢包率高

#### 原因:

(1) 传输距离超过极限值

(2) 环境因素干扰大

(3)LoRa 数传终端是半双工的通讯方式(类似于有线的 485),同一时刻在同一通道内只支持一个设备进行发送操作,不支持多个 从站设备同时向主站设备发送数据

(4) LoRa 通信方式空中耗时较长,单包数据发送间隔太小

(5) 无论哪种工作模式, 单包数据长度都不能超过 240 字节, 否则整包数据丢弃

解决:

(1) 建议相邻 LoRa 吸盘天线间隔 2m 以上

- (2) LoRa 设置不同的速率
- (3) 不同 LoRa 信道设置间隔大一些, 至少 2 个信道以上
- (4) 数据不要收发过快,数据对传不要同时发送数据

# 四、更新历史

| 固件版本   | 更新内容 | 更新时间       |
|--------|------|------------|
| V1.0.0 | 初版   | 2020-01-01 |
|        |      |            |
|        |      |            |
|        |      |            |
|        |      |            |
|        |      |            |
|        |      |            |
|        |      |            |

#### 五、联系方式

公 司: 济南有人物联网技术有限公司

地 址: 济南市历下区茂岭山三号路中欧校友产业大厦 12、13 层有人物联网

网址: https://www.usr.cn

用户支持中心: http://h.usr.cn

邮 箱: sales@usr.cn

- 有人愿景:工业物联网领域的生态型企业
- 公司文化:有人在认真做事!
- 产品理念: 简单 可靠 价格合理

有人信条:天道酬勤 厚德载物 共同成长

# 可信赖的智慧工业物联网伙伴

天猫旗舰店: https://youren.tmall.com 京东旗舰店: https://youren.jd.com 官 方 网 站: www.usr.cn 技术支持工单: h.usr.cn 战略合作联络: ceo@usr.cn 软件合作联络: console@usr.cn

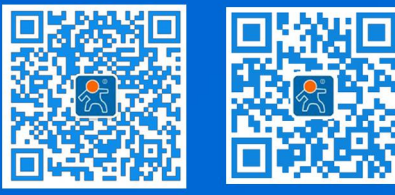

关注有人微信公众号

登录商城快速下单